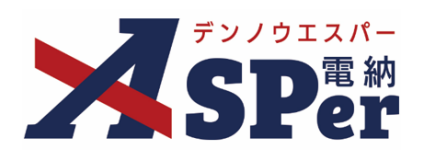

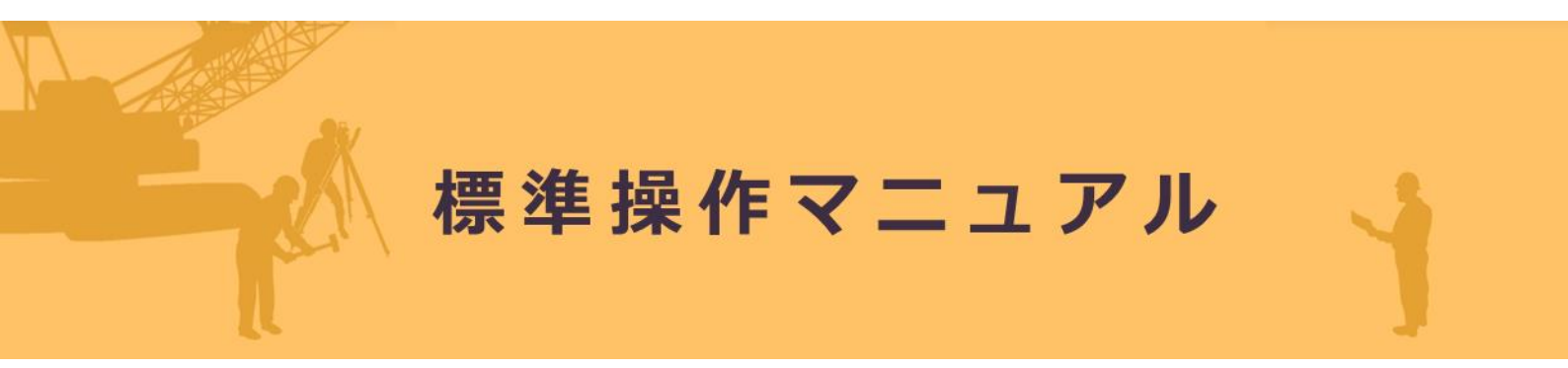

【スケジュール編】

作成(更新)日:2025/03/25

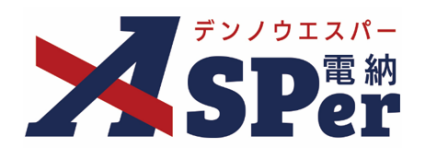

スケジュール編

| 1. スケジュールの確認          | P.3  |
|-----------------------|------|
| 2. スケジュールの登録          | P.5  |
| 3. スケジュールの編集          | P.13 |
| 4.スケジュールのインポート、エクスポート | P.15 |

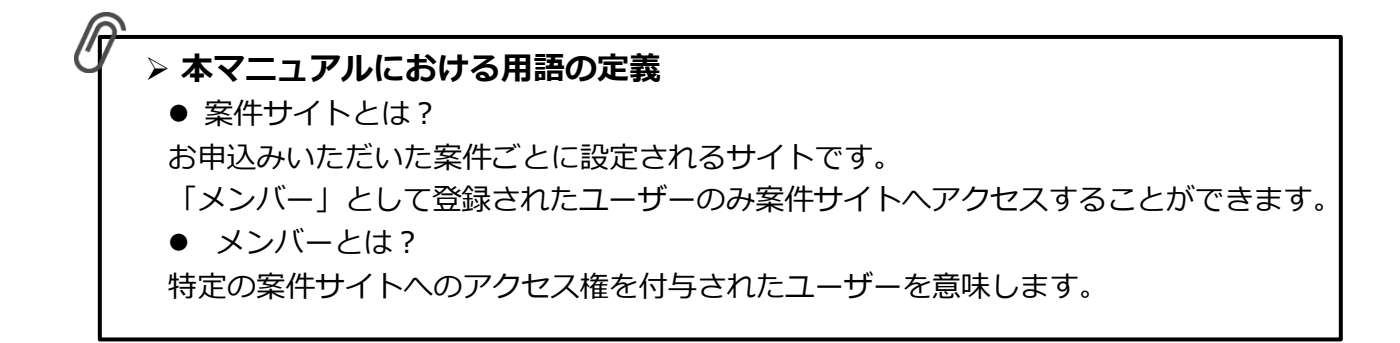

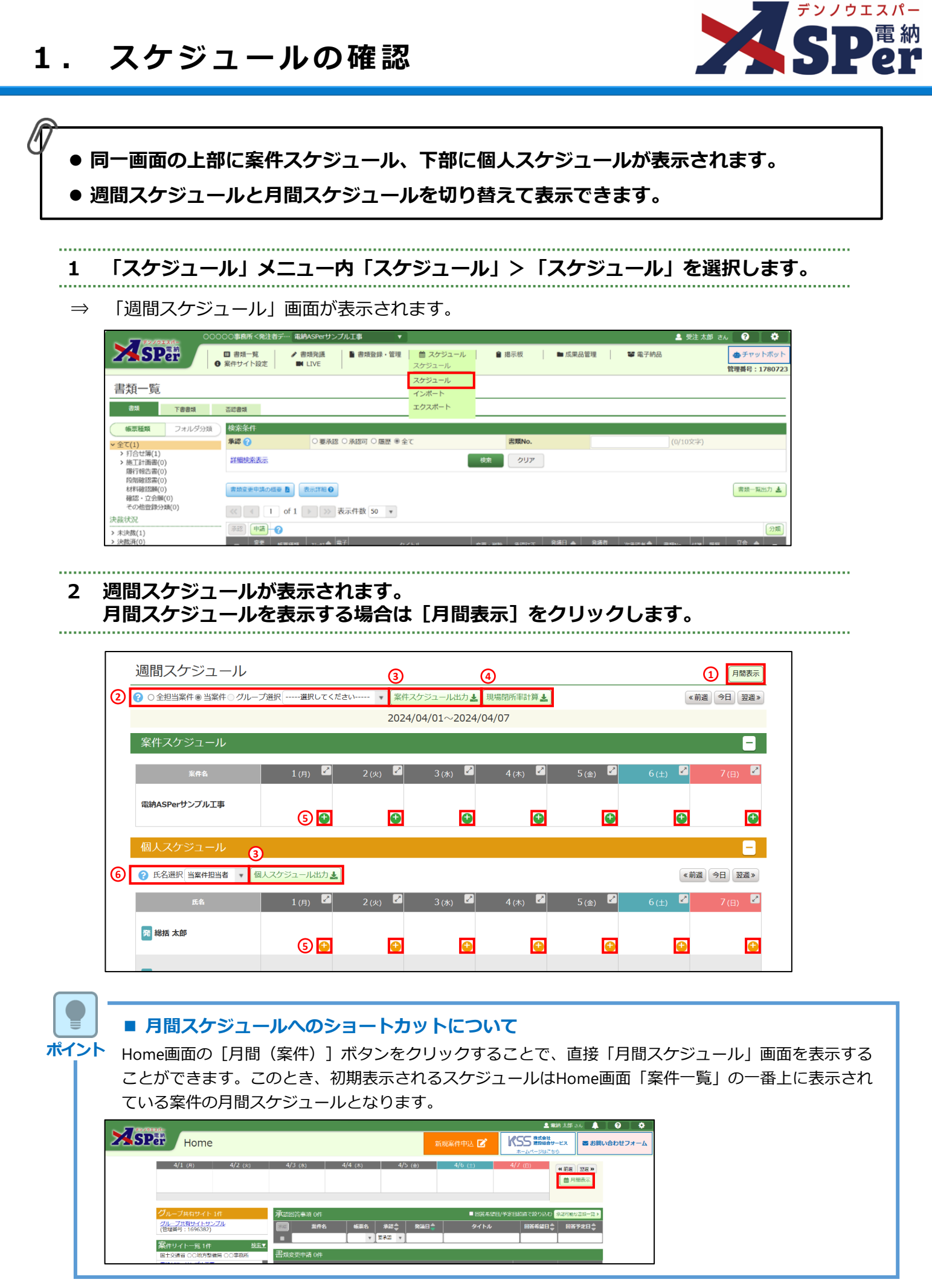

## 1. スケジュールの確認

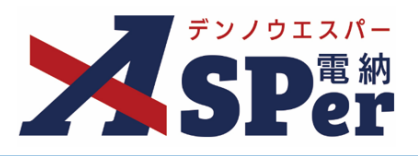

| 番号  | 項目名(赤字:必須項目)             | 内容                                                                     |  |  |  |
|-----|--------------------------|------------------------------------------------------------------------|--|--|--|
| 1   | 月間表示<br>(週間表示)           | 月間スケジュールと週間スケジュールの切り替えができます。                                           |  |  |  |
|     |                          | 表示中の当案件のスケジュールに限らず、担当している他案件のスケ<br>ジュールも含めて表示することができます。                |  |  |  |
|     | 案件選択                     | ・全担当案件 当案件メンバーにおける全担当案件の工事スケ<br>ジュールおよび個人スケジュールを表示                     |  |  |  |
| (2) |                          | <ul> <li>・当案件</li> <li>当案件に関する工事スケジュールおよび個人ス<br/>ケジュールのみを表示</li> </ul> |  |  |  |
|     |                          | ・グループ選択 「3.スケジュール表示のグループ設定」で選択<br>した案件を対象に表示                           |  |  |  |
| 3   | 案件スケジュール出力<br>個人スケジュール出力 | スケジュールの内容をExcel形式で出力できます。                                              |  |  |  |
| 4   | 現場閉所率計算                  | 工事スケジュールとして登録された「現場閉所日」から現場閉所率を<br>計算することができます。                        |  |  |  |
|     | : 案件スケジュール登録             | [🛨] [ <table-cell-rows>] からスケジュールの登録ができます。</table-cell-rows>           |  |  |  |
| 5   | 🕂 : 個人スケジュール登録           |                                                                        |  |  |  |
| 6   | 氏名選択                     | ②の「案件選択」で選択した内容を対象に、さらに個人スケジュール<br>を表示するユーザーの絞り込みができます。                |  |  |  |

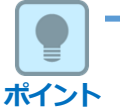

#### ■ スケジュール機能について

電納ASPerのスケジュール機能では自身の担当する案件だけでなく、自身以外のユーザーが担当する案件 についてもスケジュールの確認・調整を行うことができます。

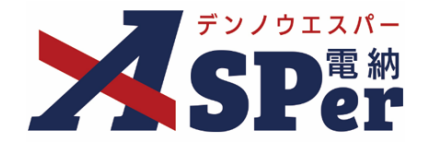

#### 案件スケジュール、個人スケジュールを登録し、登録したことをメールで周知できます。

## 案件スケジュールの登録

..... ..... 案件スケジュールを登録する該当日の [ 1] ボタンをクリックします。

1

「案件スケジュール」登録画面が表示されます。  $\Rightarrow$ 

| 週間スケジュール          |              |          |               |          |         |         | 月間表示     |
|-------------------|--------------|----------|---------------|----------|---------|---------|----------|
|                   | ブ選択 選択してください | い 東保スク   | アジュール出力 🛓 現   | 場閉所率計算 🛓 |         | 《前週     | 今日 翌週 >> |
|                   |              | 2024/0   | 04/01~2024/04 | /07      |         |         |          |
| 案件スケジュール          |              |          |               |          |         |         | -        |
| 案件名               | 1 (月) 💆      | 2 (火) 🛃  | 3 (水) 🖍       | 4 (木) 💆  | 5 (金)   | 6 (±)   | 7 (日)    |
| 電納ASPerサンプル工事     | <b>(</b>     | Ŧ        | Ð             | Ŧ        | ¢       | Ŧ       | •        |
| 個人スケジュール          |              |          |               |          |         |         |          |
| ? 氏名選択 当案件担当者 ▼ 4 | 國人スケジュール出力 🛓 |          |               |          |         | 《前週     | 今日 翌週 »  |
| 氏名                | 1 (月)        | 2 (火) 🛃  | 3 (水) 🎽       | 4 (木) 🛃  | 5 (金) 🖉 | 6 (±) 🕑 | 7 (日) 🖉  |
| 発 総括 太郎           | •            | <b>(</b> | <b>(</b>      | 4        | •       | •       | 4        |
| _                 |              |          |               |          |         |         |          |

### 2 スケジュールを登録する日時を選択します。

|   | 案件スケジュール登録                                    |
|---|-----------------------------------------------|
|   | ※赤字は必須項目です。                                   |
|   | 日時                                            |
| 1 | ② ● 期間指定 ○ 複数日指定 ○ 繰り返し指定                     |
|   | 開始日時 2024 • 年 04 • 月 01 • 日 08 • : 00 • □指定なし |
|   | 終了日時 2024 ▼ 年 04 ▼ 月 01 ▼ 日 17 ▼ : 00 ▼ □指定なし |

| 項目名(赤字:必須項目) | 内容                                                     |                                                                                                    |  |  |
|--------------|--------------------------------------------------------|----------------------------------------------------------------------------------------------------|--|--|
|              |                                                        |                                                                                                    |  |  |
|              | 登録するスケジュールの日時を設定します。<br>> 時間を指定しない場合、 [指定なし] にチェックします。 |                                                                                                    |  |  |
|              | •期間指定                                                  | 単日または日を跨ぐスケジュールを登録                                                                                                    |  |  |
|              | • 複数日指定                                                | 複数日のスケジュールを登録                                                                                                    |  |  |
|              | ・繰り返し指定                                                | 定期的に繰り返すスケジュールを登録<br>例:毎週〇曜日、毎月〇日など                                                                                    |  |  |
|              | <b>項目名(赤字:必須項目)</b><br>日時選択                            | <ul> <li>項目名(赤字:必須項目) 内容</li> <li>登録するスケジュ</li> <li>時間を指定しな</li> <li>・期間指定</li> <li>・複数日指定</li> <li>・繰り返し指定</li> </ul> |  |  |

## 2. スケジュールの登録

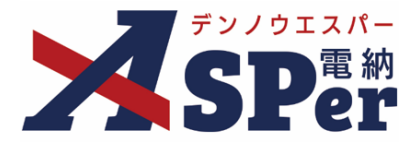

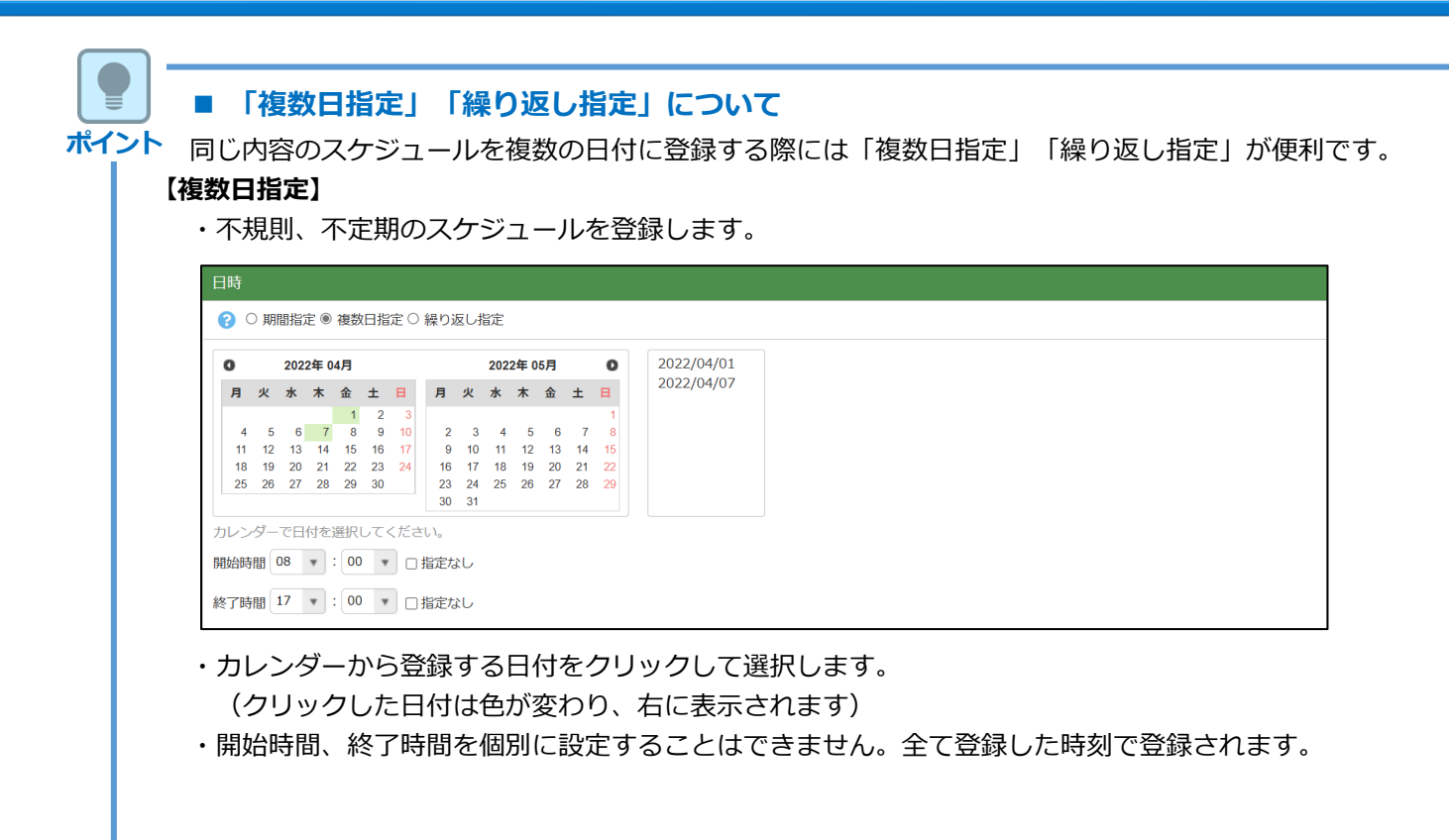

#### 【繰り返し指定】

・毎週〇曜日、毎月〇日など定期的に繰り返すスケジュールを登録します。

| 日時             |                                                                                                    |  |  |  |  |
|----------------|----------------------------------------------------------------------------------------------------|--|--|--|--|
| ⑦ ○ 期間指定 ○ 複数E |                                                                                                    |  |  |  |  |
| 繰り返し期間         | 2022 • 年 04 • 月 01 • 日 ~ 2023 • 年 03 • 月 31 • 日                                                      |  |  |  |  |
| 繰り返し条件         | <ul> <li>● 每曜日</li> <li>□月 □火 □水 □木 □金 □土 □日</li> <li>○ 每月</li> <li>○ 1 ▼ 日</li> <li>○ 月末</li> </ul> |  |  |  |  |
| 開始時間           | 08 ▼ : 00 ▼ □指定なし                                                                                    |  |  |  |  |
| 終了時間           | 17 • : 00 • □指定なし                                                                                    |  |  |  |  |

| 内容                 | 内容                                                                                                 |  |  |  |  |
|--------------------|----------------------------------------------------------------------------------------------------|--|--|--|--|
| スケジュールを縛           | スケジュールを繰り返す期間を選択します。                                                                               |  |  |  |  |
| スケジュールを縛           | マケジュールを繰り返す条件を選択します。                                                                               |  |  |  |  |
| • 毎曜日              | 毎曜日 繰り返し期間内の特定の曜日に登録                                                                               |  |  |  |  |
| ・毎月                | 毎月 繰り返し期間内の特定日に登録                                                                                  |  |  |  |  |
| ・月末 繰り返し期間内の毎月末に登録 |                                                                                                    |  |  |  |  |
|                    | <ul> <li>内容</li> <li>スケジュールを網</li> <li>スケジュールを網</li> <li>・毎曜日</li> <li>・毎月</li> <li>・月末</li> </ul> |  |  |  |  |

・開始時間、終了時間を個別に設定することはできません。全て登録した時刻で登録されます。

・繰り返し指定で登録されたスケジュールは右のように表示されます。

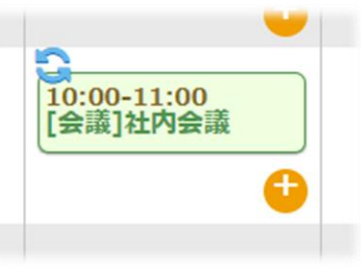

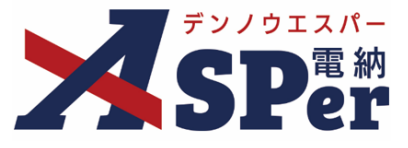

# 3 スケジュールの内容を選択・入力します。

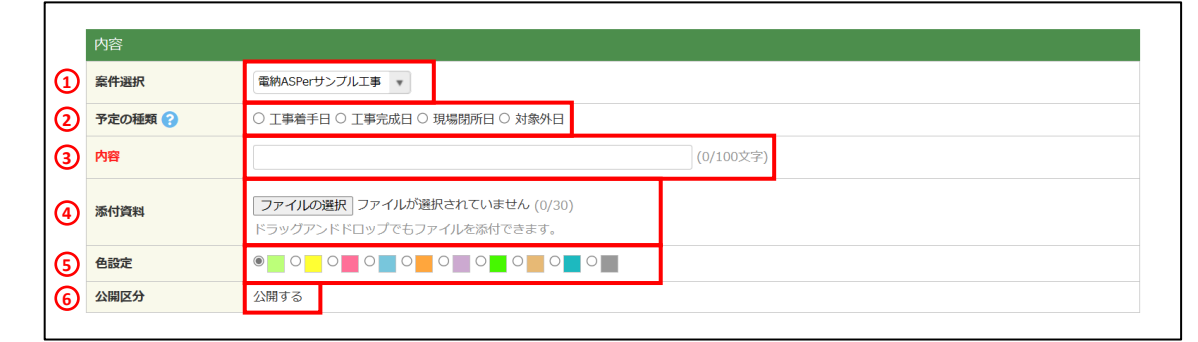

| 番号  | 項目名(赤字:必須項目) | 内容                                                                                                  |
|-----|--------------|----------------------------------------------------------------------------------------------------|
| 内容  |              |                                                                                                    |
| 1   | 案件選択         | スケジュールを登録する案件を選択します。<br>▶ 当欄で選択した"案件の"スケジュールとして登録されます。                                              |
| 2   | 予定の種類        | <ul> <li>予定の種類を選択します。</li> <li>▶ 当欄は「現場閉所率」の算出にのみ使用します。「現場閉所率」を<br/>算出する必要がなければ選択は不要です。</li> </ul>  |
| 3   | 内容           | スケジュールの内容を入力します。<br>▶ 内容は100文字まで入力できます。                                                             |
| 4   | 添付資料         | <ul> <li>30ファイルまで資料(ファイル)を添付することができます。</li> <li>▶ 1回のアップロードで複数のファイル(約200MBまで)を同時に添付できます。</li> </ul> |
| (5) | 色設定          | スケジュールに色を設定することができます。                                                                               |
| 6   | 公開区分         | 公開区分を選択します。<br>▶ 案件スケジュールは「公開する」で登録されます。                                                            |

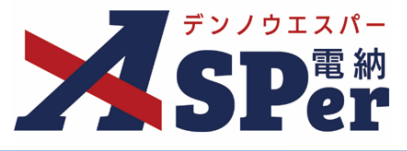

# 4 メール通知欄の項目を選択・入力します。

| 1 | メール通知<br>配信先 | <ul> <li>(発)[総括監督員]総括 太郎</li> <li>(発)[注右監督員] 注在 太郎</li> <li>(発)[監督員] 監督 太郎</li> <li>(発)[監督員] 監督 太郎</li> <li>(学)[近場] 監督 太郎</li> <li>(学)[現場代理人] 電納 太郎</li> <li>(学)[現場代理人] 電納 太郎</li> <li>(音BOX00一覧にメールを送信します。</li> <li>記価水のの一覧にメールを送信します。</li> <li>記価水のの一覧にメールを送信します。</li> <li>記価水のの一覧にメールを送信します。</li> <li>記価水のの一覧にメールを送信します。</li> </ul> |
|---|--------------|----------------------------------------------------------------------------------------------------|
| 2 | タイトル追加       | (0/20文字) □ 重要                                                                                                    |
| 3 | 本文追加         | 。<br>(0/300文字) <u>メールプレビュー</u>                                                                                                    |

| 番号  | 項目名(赤字:必須項目) | 内容                                                                                               |  |  |  |  |
|-----|--------------|--------------------------------------------------------------------------------------------------|--|--|--|--|
| メーン | し通知          |                                                                                                  |  |  |  |  |
|     |              | 選択したメンバーに当書類をスケジュール登録したことをメー<br>ルでお知らせします。                                                       |  |  |  |  |
|     | / //         | ・全選択→ 左欄メンバー一覧から全てのメンバーを追加                                                                       |  |  |  |  |
| (1) | 配信先          | ・追加→ 左欄メンバー一覧から選択したメンバーを追加                                                                       |  |  |  |  |
|     |              | ・←削除 右欄配信先から選択したメンバーを削除                                                                          |  |  |  |  |
|     |              | ・←全削除 右欄配信先から全てのメンバーを削除                                                                          |  |  |  |  |
| 2   | タイトル追加       | 送信されるメールのタイトルに任意の文字列を追加することが<br>できます。<br>[重要] にチェックを入れるとメールのタイトルに「 <b>重要</b> 」と<br>いう文字列が追加されます。 |  |  |  |  |
| 3   | 本文追加         | 送信されるメールの本文に任意の文字列を追加することができます。<br>> [メールプレビュー]から、送信されるメールのイメージを<br>確認できます。                      |  |  |  |  |

## 5 [登録する]をクリックします。

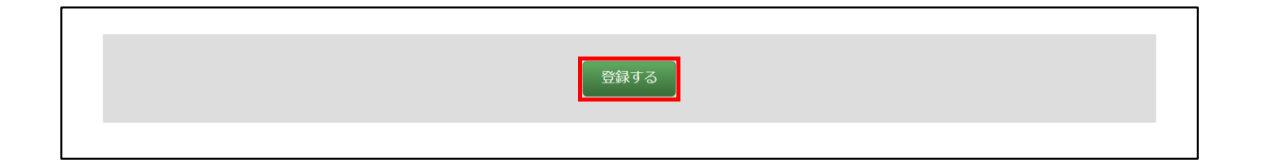

.....

## 2. スケジュールの登録

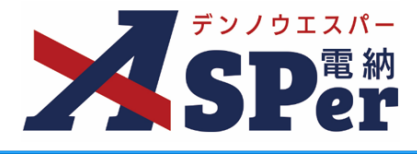

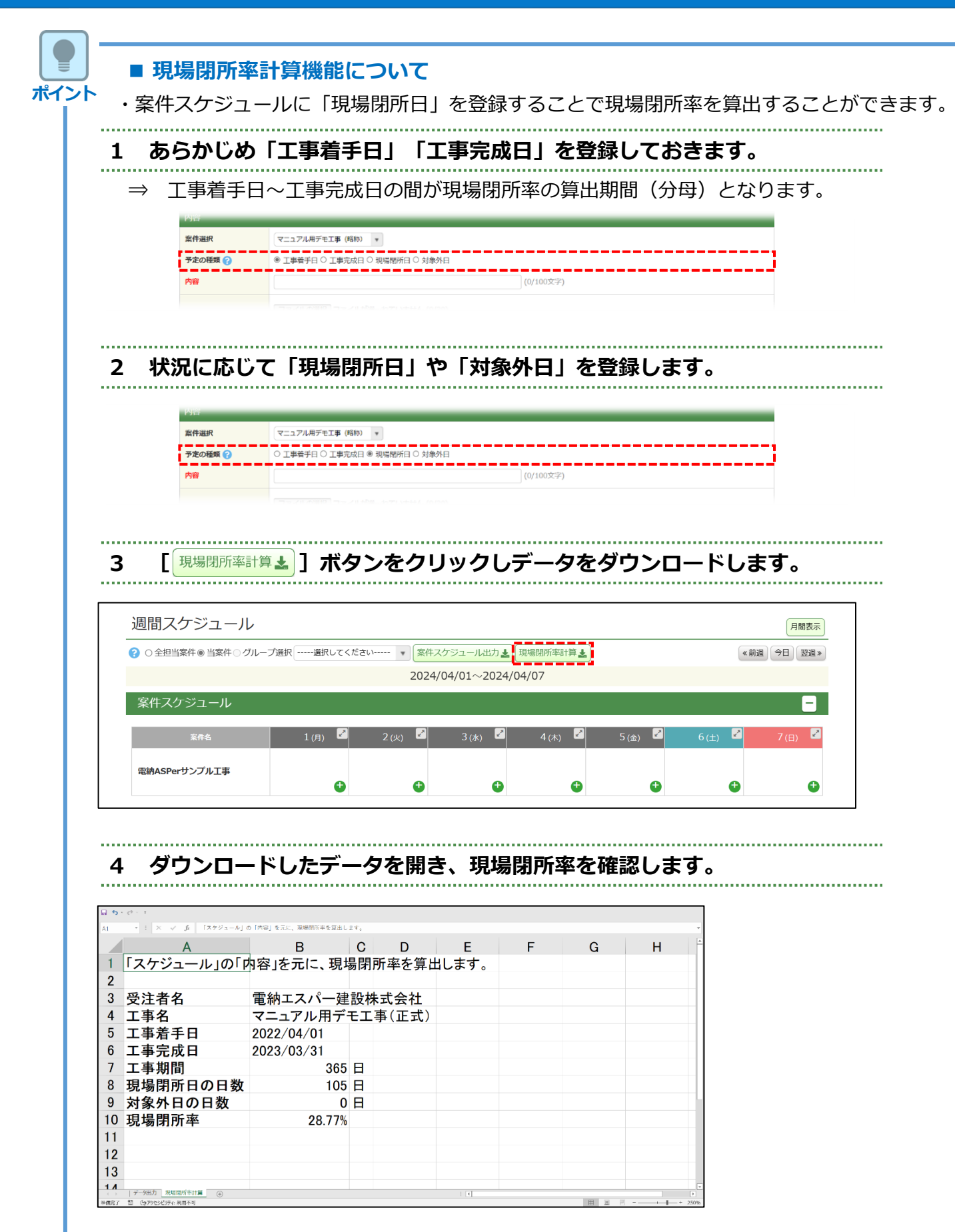

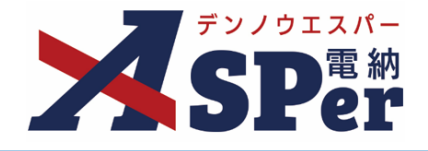

案件スケジュール、個人スケジュールを登録し、登録したことをメールで周知できます。

個人スケジュールの登録

1

個人スケジュールを登録する該当日の[🕂 ]ボタンをクリックします。

⇒ 「個人スケジュール」登録画面が表示されます。

| 週間スケジュール              |              |          |               |          |                    |         | 月間表示    |
|-----------------------|--------------|----------|---------------|----------|--------------------|---------|---------|
| ? ○ 全担当案件 ● 当案件 ○ グルー | ブ選択選択してください  | ,) 東 案件ス | ケジュール出力 🛓 現   | 場閉所率計算 🛓 |                    | 《前週     | 今日 翌週 » |
|                       |              | 2024/0   | 04/01~2024/04 | /07      |                    |         |         |
| 案件スケジュール              |              |          |               |          |                    |         | -       |
| 案件名                   | 1 (月) 🖉      | 2 (火)    | З (ж) 🔽       | 4 (木) 🔽  | 5 (金) 🔽            | 6 (±) 🗹 | 7 (日) 🔽 |
| 電納ASPerサンプル工事         | •            | ¢        | ¢             | G        | G                  | G       | ¢       |
| 個人スケジュール              |              |          |               |          |                    |         | -       |
| ? 氏名選択 当案件担当者 ▼ 【     | 岡人スケジュール出力 🛓 |          |               |          |                    | 《前週     | 今日 翌週 > |
| 氏名                    | 1 (月)        | 2 (火) 🔽  | 3 (水) 🛃       | 4 (木) 🏼  | 5 ( <del>金</del> ) | 6 (±) 🖍 | 7 (日) 🔽 |
| 発 総括 太郎               |              | •        | •             | •        | •                  | •       | •       |
|                       |              |          |               |          |                    |         |         |

### 2 スケジュールを登録する日時を選択します。

|   | 個人スケジュール登録 (一覧へ戻る)                             |
|---|------------------------------------------------|
|   | ※赤字は必須項目です。                                    |
|   | 日時                                             |
| 1 | ⑧ 期間指定○ 複数日指定○ 繰り返し指定                          |
|   | 開始日時 2024 • 年 04 • 月 01 • 日 08 • : 00 • □ 指定なし |
|   | 終了日時 2024 ▼ 年 04 ▼ 月 01 ▼ 日 17 ▼ : 00 ▼ □指定なし  |

| 番号 | 項目名(赤字:必須項目) | 内容                    | 内容                                    |  |  |  |  |
|----|--------------|-----------------------|---------------------------------------|--|--|--|--|
| 日時 |              |                       |                                       |  |  |  |  |
| 1  |              | 登録するスケジュ<br>▶ 時間を指定しな | ールの日時を設定します。<br>い場合、 [指定なし] にチェックします。 |  |  |  |  |
|    | 日時選択         | • 期間指定                | 単日または日を跨ぐスケジュールを登録                    |  |  |  |  |
|    |              | • 複数日指定               | 複数日のスケジュールを登録                         |  |  |  |  |
|    |              | ・繰り返し指定               | 定期的に繰り返すスケジュールを登録<br>例:毎週〇曜日、毎月〇日など   |  |  |  |  |
|    |              | ▶ 複数日指定およ             | び繰り返し指定についてはp.6を参照ください。               |  |  |  |  |

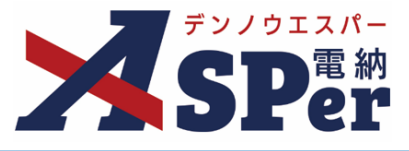

-

.

Ð

08:00-17:00

## .....

3 スケジュールの内容を選択・入力します。 - -

|    | 内容     |                                                                                                    |
|----|--------|----------------------------------------------------------------------------------------------------|
| 1  | 案件選択   | 全案件                                                                                                    |
| 2  | 参加者    | <ul> <li>(発)[総括監督員]総括太郎</li> <li>(発)[注任監督員]主任太郎</li> <li>(発)[監督員]監督太郎</li> <li>(発)[監督員]監督太郎</li> <li>(発)[医留員]監督太郎</li> <li>(受)[現場代理人]電納太郎</li> </ul> |
| 3  | 内容     | ○ 会議 ○ 打合せ ○ 休暇 ○ 検査 ○ パトロール ○ 立会 ○ 不在<br>(0/100文字)                                                                                                  |
| 4  | 備考     | (0/100文字)                                                                                                    |
| 5  | 添付資料   | ファイルの選択<br>ファイルが選択されていません (0/30)<br>ドラッグアンドドロップでもファイルを添付できます。                                                                                        |
| 6  | 予定お知らせ | ▼     年     月     ▼     日     ▼     時     クリア                                                                                                    |
| Ð  | 色設定    |                                                                                                    |
| 8  | 公開区分   | ◉ 全体に公開する ○ 登録者と参加者のみ公開する                                                                                                    |
| ົງ | 変更制限   | ◉ 制限なし ○ 登録者と参加者のみ編集可能とする                                                                                                    |

| 番号         | 項目名(赤字:必須項目) | 内容                                                                                                  |  |  |  |  |
|------------|--------------|----------------------------------------------------------------------------------------------------|--|--|--|--|
| 内容         |              |                                                                                                    |  |  |  |  |
| 1          | 案件選択         | スケジュールを登録する案件を選択します。<br>▶ 当欄で選択した案件の個人スケジュールとして登録されます。                                              |  |  |  |  |
|            |              | 当スケジュールの対象者を選択します。                                                                                  |  |  |  |  |
|            |              | ・全選択→ 左欄メンバー一覧から全てのメンバーを追加                                                                          |  |  |  |  |
| 2          | 参加者          | ・追加→ 左欄メンバー一覧から選択したメンバーを追加                                                                          |  |  |  |  |
|            |              | ・←削除 右欄配信先から選択したメンバーを削除                                                                             |  |  |  |  |
|            |              | ・←全削除 右欄配信先から全てのメンバーを削除                                                                             |  |  |  |  |
| 3          | 内容           | スケジュールの内容を選択もしくは入力します。<br>▶ 入力する場合は100文字まで入力できます。                                                   |  |  |  |  |
| 4          | 備考           | 備考を入力できます。                                                                                          |  |  |  |  |
| 5          | 添付資料         | <ul> <li>30ファイルまで資料(ファイル)を添付することができます。</li> <li>▶ 1回のアップロードで複数のファイル(約200MBまで)を同時に添付できます。</li> </ul> |  |  |  |  |
| 6          | 予定お知らせ       | 設定した日時に②で設定した参加者へメールを送信できます。                                                                        |  |  |  |  |
| $\bigcirc$ | 色設定          | スケジュールに色を設定することができます。                                                                               |  |  |  |  |
| 8          | 公開区分         | 公開区分を選択します。                                                                                         |  |  |  |  |
| 9          | 変更権限         | 変更制限を設定します。                                                                                         |  |  |  |  |

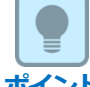

#### ■ 公開区分について

ポイント 公開区分で「登録者と参加者のみ公開する」を選択した場合、登録者と参加者 以外には右のように表示されます。

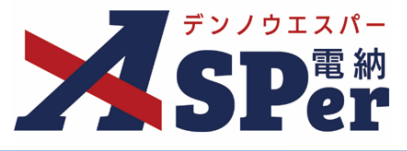

# 4 メール通知欄の項目を選択・入力します。

| 1 | メール通知<br>配信先 | <ul> <li>(発)[総括監督員]総括太郎</li> <li>(発)[上午監督員]主任太郎</li> <li>(発)[監督員]監督太郎</li> <li>(発)[監督員]監督太郎</li> <li>(学)[現場代理人]電納太郎</li> <li>(学)[現場代理人]電納太郎</li> <li>(音)[転告]法留太郎</li> <li>(学)[現場代理人]電納太郎</li> <li>(音)[転告]法留太郎</li> <li>(音)[転告]法留太郎</li> <li>(音)[転告]法留太郎</li> <li>(音)[転告]法留太郎</li> <li>(音)[転告]法留太郎</li> <li>(音)[転告]法留太郎</li> <li>(音)[転告]法留太郎</li> <li>(音)[転告]法留太郎</li> <li>(第)[転告]法留太郎</li> <li>(第)[転告]法留太郎</li> <li>(第)[転告][注(前)]</li> <li>(第)[前日(市台)]</li> <li>(第)[前日(市台)]</li> <li>(第)[1][1]</li> <li>(1)[1][1][1]</li> <li>(1)[1][1][1]</li></ul> |
|---|--------------|----------------------------------------------------------------------------------------------------|
| 2 | タイトル追加       | (0/20文字) □ 重要                                                                                                    |
| 3 | 本文追加         | 。<br>(0/300文字) <u>メールプレビュー</u>                                                                                                    |

| 番号  | 項目名(赤字:必須項目) | 号   | 内容                                                                                               |                                                        |  |  |
|-----|--------------|-----|--------------------------------------------------------------------------------------------------|--------------------------------------------------------|--|--|
| メーメ | し通知          | く―ノ |                                                                                                  |                                                        |  |  |
| 1   |              |     | 選択したメン/<br>ルでお知らせし                                                                               | 「−に当書類をスケジュール登録したことをメー<br>Jます。                         |  |  |
|     | 配信先          | -   | <ul> <li>・全選択→ ク</li> </ul>                                                                      | 〒欄メンバー一覧から全てのメンバーを追加                                   |  |  |
|     |              | (1) | •追加→ 2                                                                                           | 〒欄メンバー一覧から選択したメンバーを追加                                  |  |  |
|     |              |     | •←削除 7                                                                                           | 5欄配信先から選択したメンバーを削除                                     |  |  |
|     |              |     | •←全削除 4                                                                                          | 5欄配信先から全てのメンバーを削除                                      |  |  |
| 2   | タイトル追加       | 2   | 送信されるメールのタイトルに任意の文字列を追加することが<br>できます。<br>[重要] にチェックを入れるとメールのタイトルに「 <b>重要</b> 」と<br>いう文字列が追加されます。 |                                                        |  |  |
| 3   | 本文追加         | 3   | 送信されるメ-<br>ます。<br>> [メールプ<br>確認できま                                                               | -ルの本文に任意の文字列を追加することができ<br>レビュー]から、送信されるメールのイメージを<br>す。 |  |  |

## 5 [登録する]をクリックします。

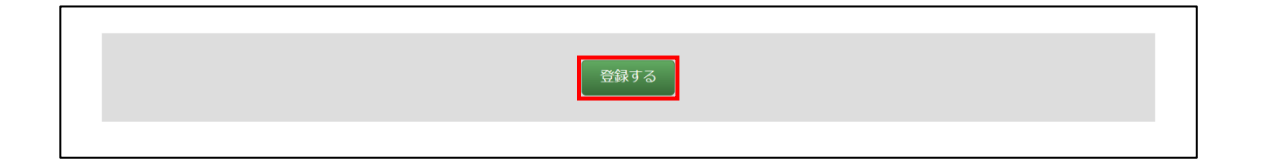

.....

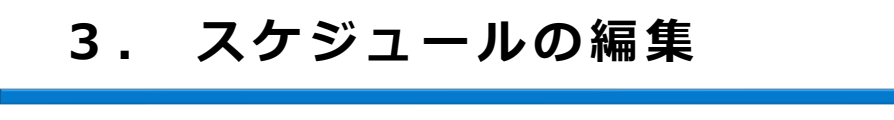

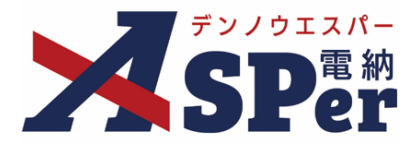

- 「変更制限」されていないスケジュールは誰でも自由に編集できます。
  - 「変更制限」されたスケジュールは登録者もしくは参加者のみ編集できます。

#### 1 編集するスケジュールをクリックします。

⇒ スケジュール編集画面が表示されます。

| 週間人ケンユール              |                      |         |               |           |           |           | 月間表示      |
|-----------------------|----------------------|---------|---------------|-----------|-----------|-----------|-----------|
| ? ○ 全担当案件 ⑧ 当案件 ○ グルー | プ選択選択してくださ           | い 東保ス   | ケジュール出力 🛓 🗄   | 見場閉所率計算 🛓 |           | 《 前〕      | ■ 今日 翌週 » |
|                       |                      | 2024/   | 04/01~2024/04 | 1/07      |           |           |           |
| 案件スケジュール              |                      |         |               |           |           |           | -         |
| 案件名                   | 1 (月)                | 2 (火) 🖍 | 3 (水) 🏼       | 4 (木) 🖉   | 5 (金) 🖉   | 6 (±) 🕑   | 7 (8) 🔽   |
| 電納ASPerサンプル工事         | ¢                    | •       | •             | G         | •         | •         | ¢         |
| 個人スケジュール              |                      |         |               |           |           |           | -         |
| ? 氏名選択 当案件担当者 ▼ 【     | 國人スケジュール出力 🛓         |         |               |           |           | 《前週       | 今日翌週》     |
| 氏名                    | 1 (月)                | 2 (火) 🖉 | 3 (水) 🖍       | 4 (木) 🖉   | 5 (金) 🏼 🖍 | 6 (±) 🏼 🖍 | 7 (日) 🏼 🎴 |
| 発 総括 太郎               | 13:00-14:00<br>[打合せ] | A       | A             | Α         | A         | A         | 4         |

- 2 必要に応じて内容を編集し、ページ最下部「更新する」をクリックします。
- ⇒ 予定を削除する場合は「削除する」をクリックします。

| 更新する 削除する |
|-----------|
|           |

.....

# 3. スケジュールの編集

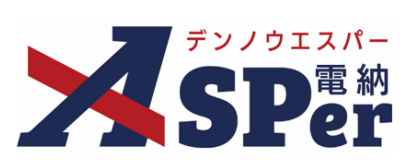

| ポイント | <ul> <li>「複数日<br/>スケジュー」</li> <li>登録された<br/>ます。</li> <li>※該当日のス</li> </ul> | 3指定」「繰り返し<br>レの日時選択を「複<br>複数のスケジュール<br>ケジュールのみ編集し | し指定」で登録されたスク<br>数日指定」「繰り返し指定」<br>を同時に編集するか、該当日<br>した場合、編集後は別のスケジ | アジュールの編集につ<br>  で登録されたスケジュ<br>  のスケジュールのみる<br>ュールとして登録されます | <b>ついて</b><br>ュールについては、<br>を編集するかを選択<br>す。 | でき |
|------|----------------------------------------------------------------------------|---------------------------------------------------|------------------------------------------------------------------|------------------------------------------------------------|--------------------------------------------|----|
|      | 個人スケジュール登録                                                                 |                                                   |                                                                  |                                                            |                                            |    |
|      | ※赤字は必須項目です                                                                 | 0                                                 |                                                                  |                                                            |                                            |    |
|      | 登録情報                                                                       |                                                   |                                                                  |                                                            |                                            |    |
|      | 作成者                                                                        | 電納 太郎                                             | 更新者                                                              | 電納 太郎                                                      |                                            |    |
|      | 編集対象<br>? ® 複数の予定を                                                         | 2編集する ○ 2024/04/01の予定のみを編                         | 集する                                                              |                                                            |                                            |    |

|                 |            |         |                              |                              |                              | 20                           |                              |  |
|-----------------|------------|---------|------------------------------|------------------------------|------------------------------|------------------------------|------------------------------|--|
| 個人スケジュール        |            |         |                              |                              |                              |                              | 8                            |  |
| (?) 氏名選択 当案件担当者 | 個人スケジュール出力 |         |                              |                              |                              | «                            | 前週 今日 翌週 »                   |  |
| 氏名              | 1 (月)      | 2 (火) 🏼 | 3 (水) 🏼                      | 4 (木)                        | 5 (金) 💆                      | 6 (±) 🛃                      | 7 (日) 🏼 🖉                    |  |
| 発 総括 太郎         |            |         | ここにドロップす<br>ると日付を変更で<br>きます。 | ここにドロップす<br>ると日付を変更で<br>きます。 | ここにドロップす<br>ると日付を変更で<br>きます。 | ここにドロップす<br>ると日付を変更で<br>きます。 | ここにドロップす<br>ると日付を変更で<br>きます。 |  |

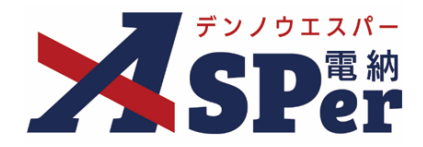

スケジュールのデータはiCalendarファイル(拡張子:.ics)でインポート(取込み)とエク スポート(出力)ができます。

5-1. スケジュールのインポート 「スケジュール」メニュー内「スケジュール」>「インポート」を選択します。 1 . . . . . . . 「スケジュールデータ取込み」画面が表示されます。  $\Rightarrow$ SPer □ 書類一覧
 ● 案件サイト設定 🖹 書類登録・管理 曽 スケジュール ■ 成果品管理 📽 電子納品 ✓ 書類発議 ■ LIVE 管理番号:178072 書類一覧 インボート 書類 下書書類 否認書類 検索条件 帳票種類 フォルダ分類 ○ 要承認 ○ 承認可 ○ 履歴 ® 全て 全て(1)
 打合せ簿(1)
 施工計画書(0 履行報告書(0 段昭確認書(0 材料確認購(0 承認 😮 書類No. たま クリア 詳細検索表示 書類変更申請の概要 ■ 表示詳細 ● 書類一類出力 🛓 確認・立会羅 その他登録分類(0) ≪ ◀ 1 of 1 >>>> 表示件数 50 ▼

### 2 他ソフトで作成したスケジュールデータ(icsファイル)を取り込みます。

|       | スケジュールラ | データ取込み                       |  |  |
|-------|---------|------------------------------|--|--|
|       | 取り込み    |                              |  |  |
| 1     | ファイル    | ファイルの選択ファイルが選択されていません        |  |  |
| 2     | 公開範囲    | ⑩ 公開予定として取り込む ○ 非公開予定として取り込む |  |  |
|       |         |                              |  |  |
| 3 取込む |         |                              |  |  |

| 番号 | 項目名(赤字:必須項目) | 内容                                        |
|----|--------------|-------------------------------------------|
| 取り | ፚ፞፞፝፝        |                                           |
| 1  | ファイル         | インポートするスケジュールデータをアップロードします。               |
| 2  | 公開範囲         | 取り込んだスケジュールを他ユーザーに公開するか、非公開とするか<br>選択します。 |
| 3  | 「取り込む」ボタン    | クリックするとスケジュールを取り込みます。                     |

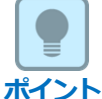

決裁状況

> 未決裁(1) b裁酒()

承認 申請 🕜

#### ■ インポートしたスケジュールデータについて

・取り込んだデータは操作者の個人スケジュールとして登録されます。(時間、件名のみ)

- ・取り込んだデータは全て日本の標準時間で登録されます。
- ・1つのスケジュールにつき登録できる件数は30件までです。
- ・繰り返し設定されたスケジュールは、個別スケジュールとして取り込まれる場合があります。

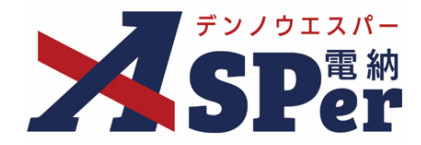

### 5-2. スケジュールのエクスポート

.....

.....

# 1 「スケジュール」メニュー内「スケジュール」>「エクスポート」を選択します。

⇒ 「スケジュールデータ出力」画面が表示されます。

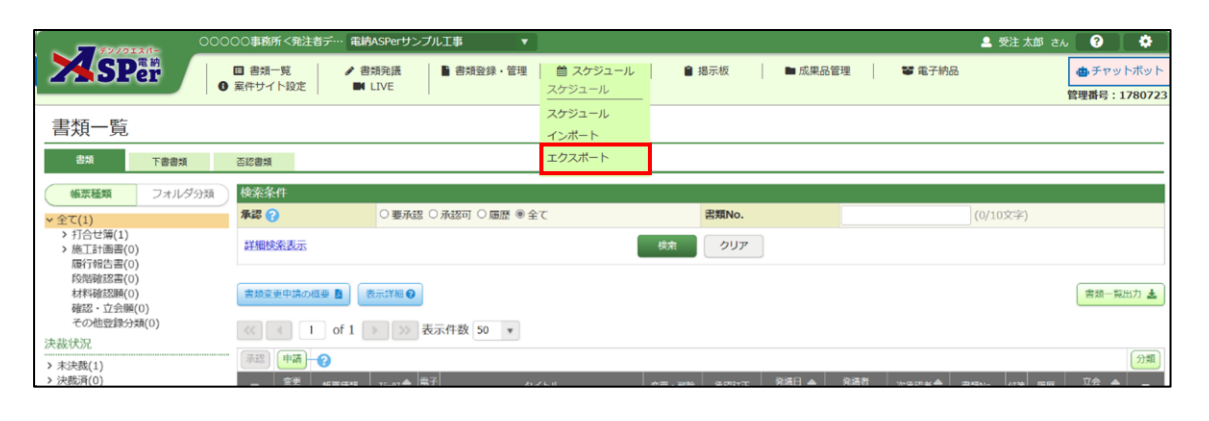

#### 2 「開始日」「終了日」を選択し、スケジュールデータを出力します。

 スケジュールデータ出力

 \*ホマは必須項目です。

 出力

 ① ユーザー 磁納太郎

 ② 脚始日 0204 \* 年 04 \* 月 01 \* 日

 ③ 検7日 0204 \* 年 07 \* 月 01 \* 日

 ④ 出力する

.....

| 番号 | 項目名(赤字:必須項目) | 内容                                          |
|----|--------------|---------------------------------------------|
| 出力 |              |                                             |
| 1  | ユーザー         | エクスポートする対象のユーザー名(現在ログイン中のユーザー名)<br>が表示されます。 |
| 2  | 開始日          | 出力する対象期間を選択します                              |
| 3  | 終了日          |                                             |
| 4  | 「出力する」ボタン    | クリックするとスケジュールを出力します。                        |

■ エクスポートするスケジュールデータについて
 ポイント
 ・繰り返し指定で作成されたスケジュールの一部のみを編集・削除していた場合は、画面通りに出力されません。

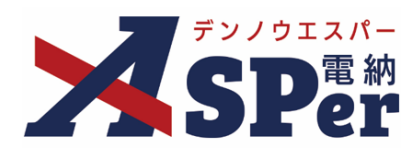

## 標準操作マニュアル

【スケジュール編】

【お問い合わせ先】

株式会社建設総合サービス(電納ASPerヘルプデスク)

☎: 0120-948-384 / 06-6543-2841

 $\boxtimes : \underline{office@wingbeat.net}$